## Wethersfield Library HOW TO USE ACORN

Acorn TV is a streaming video service that primarily has British programming. It's offered through RB Digital, which also provides ebooks, audiobooks, and magazines. If you're already using RB Digital, you already have an Acorn TV account! This guide will help you get started.

| Select                          | Acorn TV f                                            | rom the Bo                                                                             | oks & Media                                      |
|---------------------------------|-------------------------------------------------------|----------------------------------------------------------------------------------------|--------------------------------------------------|
| dropd                           | own menu                                              | or click on                                                                            | the Acorn TV                                     |
| buttor                          | n on the Boo                                          | oks & Medi                                                                             | a page.                                          |
|                                 | Wethers                                               | field Lib                                                                              | rary                                             |
|                                 | Books & Media Learning & Info                         | rmation Children & Family Lib                                                          | rary Services Teens I                            |
| ABOUT<br>THE LIBRARY            | Books & Media Page<br>fia                             |                                                                                        |                                                  |
| Connect                         | Consilog                                              | Media                                                                                  | I                                                |
| Contact Us                      | boola                                                 |                                                                                        |                                                  |
| Directions                      | Acom TV N                                             |                                                                                        | ٩                                                |
| Friends of the Library          | REdigital                                             |                                                                                        | Q                                                |
| V Twitter                       | Freading                                              |                                                                                        |                                                  |
| SUPPORT<br>THE LIBRARY          | Novelist Plus                                         | Catalog                                                                                | Overdrive                                        |
| S Sizz Deane Highway            | Book It For Me our                                    | books and other media,<br>place holds, renew items,                                    | audiobooks to a variety of<br>mobile devices and |
| 160) 529-2665                   | Request An Item                                       | and more.                                                                              | computers.                                       |
| Copyright Welthersfield Library | Suggest a Purchase                                    |                                                                                        | Overbrive                                        |
|                                 | hoopla                                                | Acom TV                                                                                | RB Digital                                       |
|                                 | ebooks, audiobooks,<br>comics, and TV shows to        | Enjoy world-class mysteries,<br>dramas, and comedies from<br>Britain and beyond on any | Digital ebooks, audiobooks,<br>and magazines.    |
|                                 | enjoy on your computer,<br>tablet, or phone-even your | Web-connected device.                                                                  | digital                                          |
|                                 |                                                       | ACORN                                                                                  |                                                  |
|                                 | hoopia                                                |                                                                                        |                                                  |

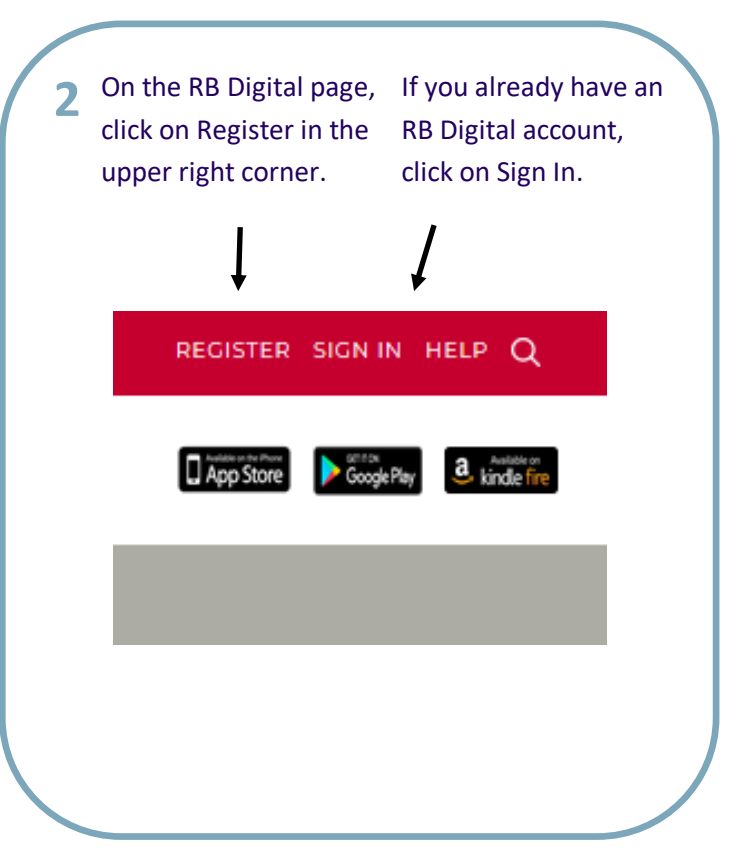

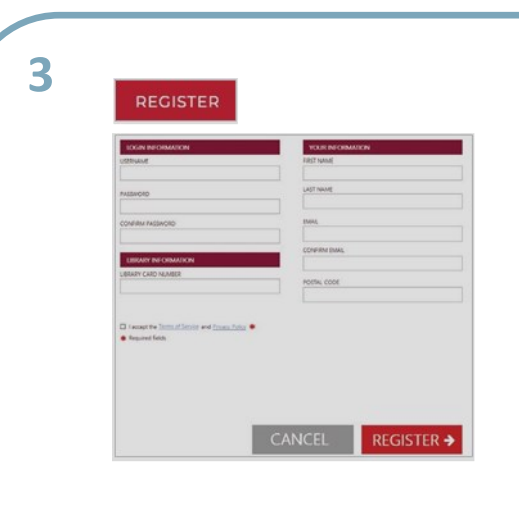

Create a username (can be your email address) and password. Fill in your library card number, name, email address, and zip code. Review and accept the terms and click the Register button.

For existing accounts, enter your Username and Password then click Sign In.

| ACCOUNT SIGN IN             | 8          |
|-----------------------------|------------|
| PASSWORD                    |            |
| Forgot PASSWORD / USERNAME? |            |
| Remember me                 | SIGN IN 🗲  |
|                             |            |
| lot a member? Register now  | rb digital |

## Wethersfield Library

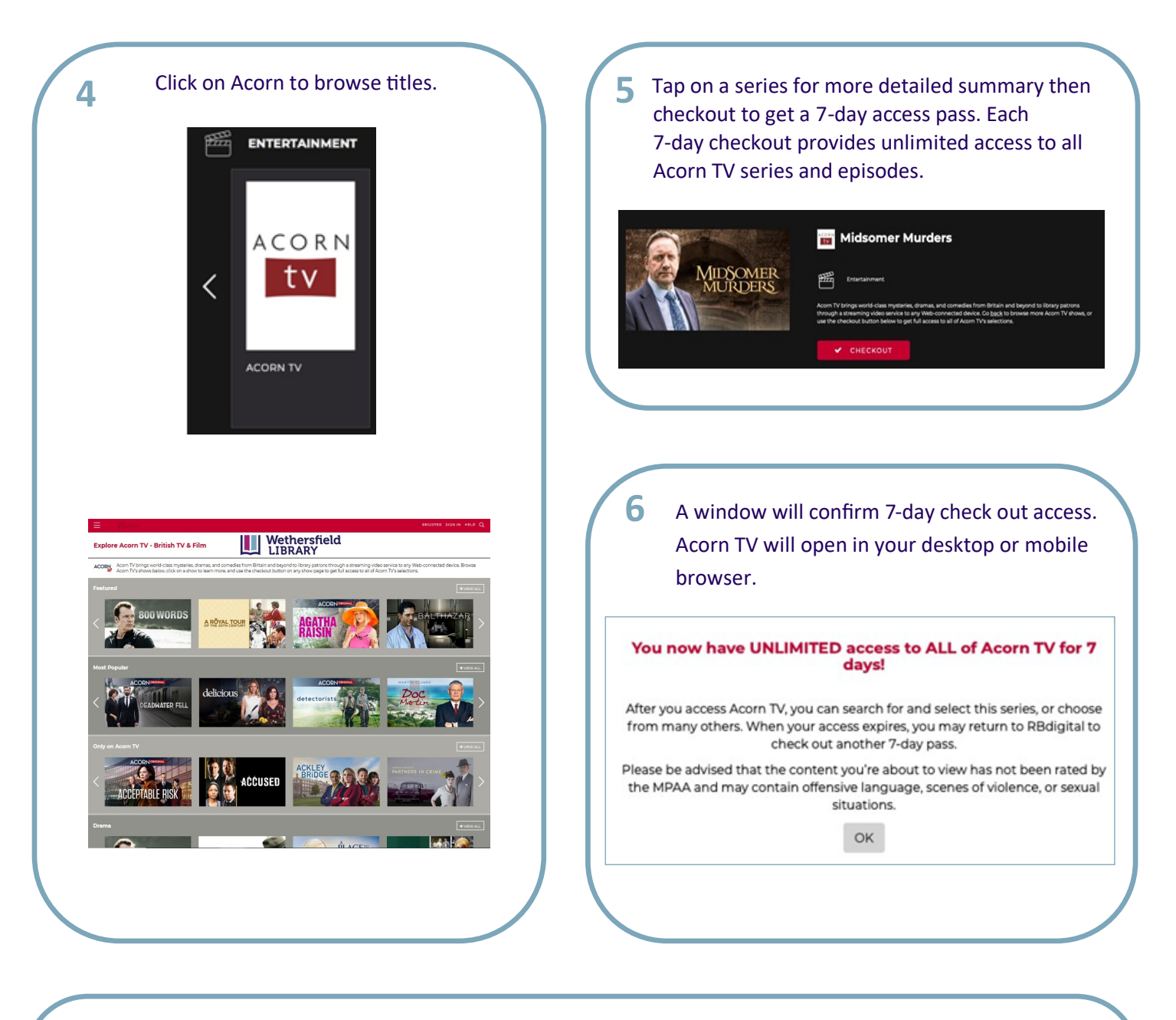

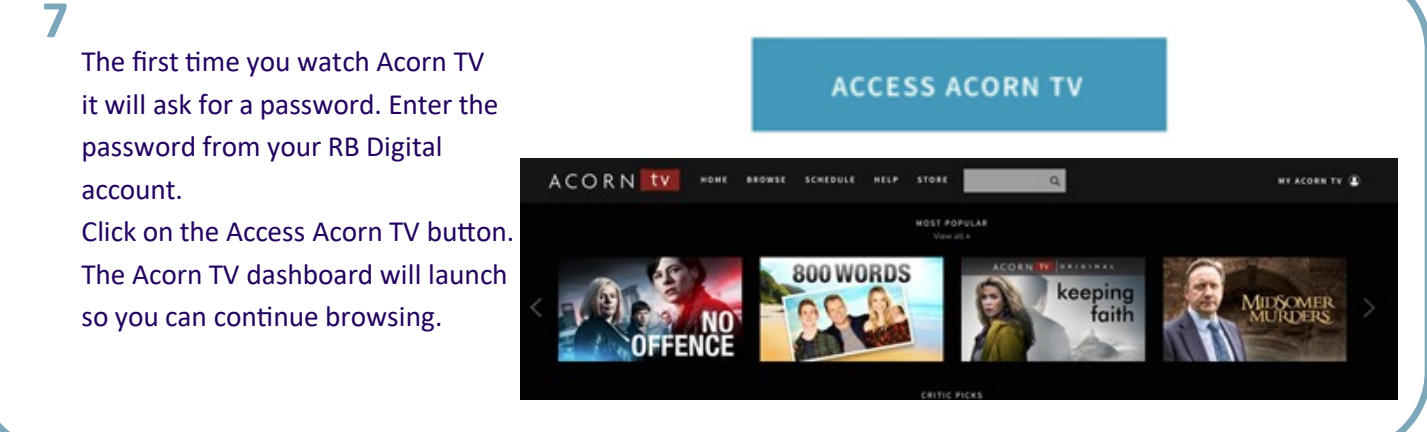

## Wethersfield Library

## 8

9

Select an episode and begin viewing!

Checking out a pass doesn't limit you to the episode you've selected; it allows you to watch as much content as you want for an entire week!

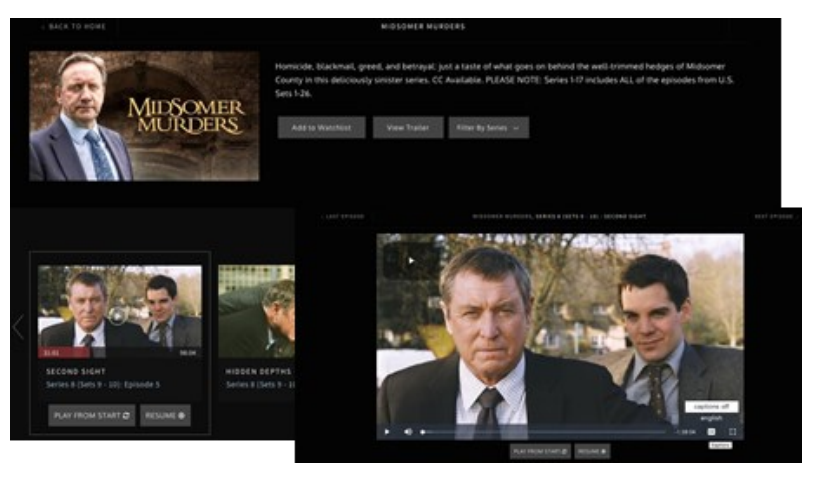

When your 7-day pass expires, simply return to the Acorn page of RB Digital and checkout another pass.

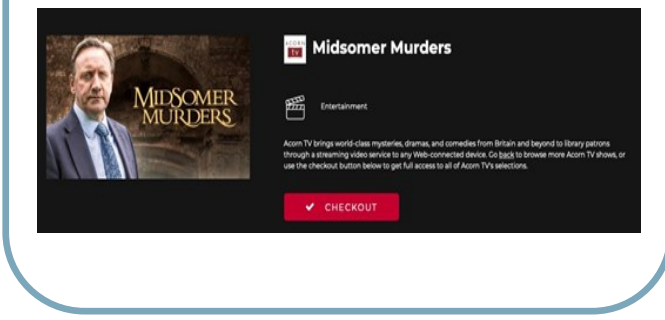

If you need any further assistance, please call the library at (860) 257-2811 or email us at library@wethersfieldlibrary.org

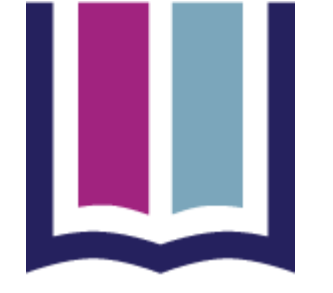